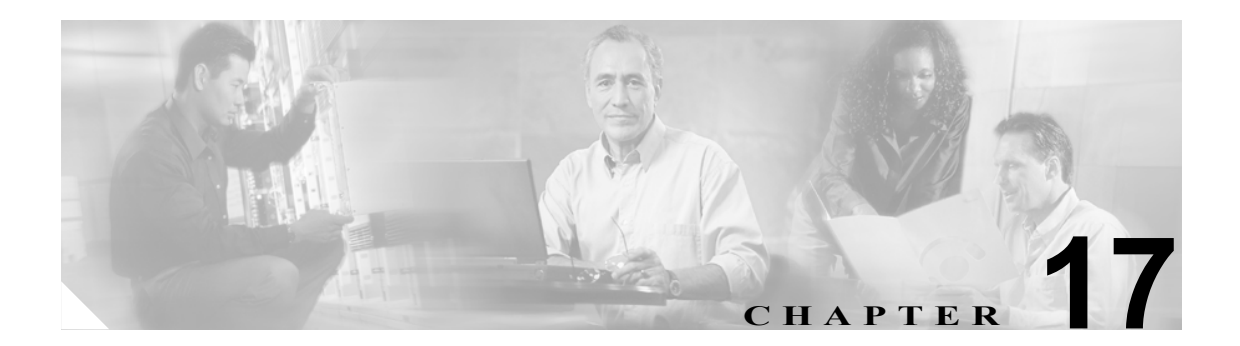

# **Media Master**

この章は、次の項で構成されています。

- Cisco Unity Connection アプリケーションで Media Master コントロールバーが正しく表示されない、または正しく機能しない理由について(P.17-2)
- Media Master コントロール バーでの電話デバイスの機能について(P.17-4)
- Media Master コントロール バーでのローカル デバイスの機能について(P.17-6)

# Cisco Unity Connection アプリケーションで Media Master コント ロール バーが正しく表示されない、または正しく機能しない理由につ いて

Media Master コントロール バーは、クライアント ワークステーションにインストールされたオペレーティング システムやブラウザ ソフトウェアによっては正しく表示されなかったり、正しく機能しない場合があります。ブラウザに関する既知の問題については、次の各項を参照してください。

- Apple Safari (P.17-2)
- Microsoft Internet Explorer (P.17-2)
- Mozilla Firefox (P.17-3)

Cisco PCA および Web ツールを使用できるように各ユーザ ワークステーションのインターネット ブラウザを設定する方法については、『Cisco Unity Connection ユーザ セットアップ ガイド』の 「Cisco Personal Communications Assistant へのアクセスの設定」の章の「Cisco PCA にアクセスする ためのインターネットブラウザの設定」の項を参照してください。このガイドは、

http://www.cisco.com/en/US/products/ps6509/prod\_maintenance\_guides\_list.html から入手可能です。

Cisco Unity Connection とユーザ ワークステーションにインストールされたソフトウェアのバー ジョンのサポートされる組み合わせについては、『*互換性マトリクス: Cisco Unity Connection とユー ザワークステーション上のソフトウェア*』を参照してください。このマニュアルは、 http://www.cisco.com/en/US/products/ps6509/products device support tables list.html から入手可能で

http://www.cisco.com/en/US/products/ps6509/products\_device\_support\_tables\_list.html から入手可能です。

また、ユーザワークステーションにインストールされたセキュリティ ソフトウェアおよび VPN ソフトウェアによっては、Media Master コントロール バー アプレットに問題が生じる可能性があることも考慮してください。特に、パーソナル ファイアウォール機能を提供するソフトウェアは問題の 原因になる可能性があります。このようなソフトウェアを使用している場合は、ソフトウェア ベン ダーに問い合わて、Media Master コントロール バー アプレットと Cisco Unity Connection サーバの 通信が可能になる設定を見つけるか、ユーザのクライアント ワークステーション上の競合するセ キュリティ ソフトウェアおよび VPN ソフトウェアを無効化または削除します。

## **Apple Safari**

Apple Safari ユーザは、Media Master コントロール バーが含まれる Cisco PCA ページを初めて参照 したときに、ダウンロードサイトを開いて Java プラグイン インストーラを入手するように求めら れます。プラグインを正しくロードするために、ユーザは必要なバージョンをダウンロードし、イ ンストールした後、Cisco PCA からログオフし、ブラウザ ソフトウェアを一度終了してから再起動 しなければならないことがあります。

## **Microsoft Internet Explorer**

Microsoft Internet Explorer ユーザは、Media Master コントロール バーが含まれる Cisco PCA ページを 初めて参照したときに、Java プラグインをインストールするように求められます。Java プラグイン を適切にインストールするには、ユーザはワークステーションに対するローカル権限を持っている 必要があります。また、新しくインストールされたプラグインをロードするために、ユーザはブラ ウザを再起動しなければならないことがあります。ユーザが Java プラグインをインストールしない ことを選択した場合、Media Master コントロール バーの代わりに、「application/x-java-applet」に対 するサポートが無効であることを示すメッセージが表示され、Media Master コントロール バーが含 まれるページでは、1 つまたは複数のアラート メッセージがポップアップで表示されます。 Cisco Unity Connection アプリケーションで Media Master コントロール バーが正しく表示されない、または正しく機能しない理由について

Media Master コントロール バーは Java アプレットであるため、また、すべての Internet Explorer プ ラグインは ActiveX コントロールにラップされているため、ユーザは、ActiveX コントロールをダ ウンロードし、実行するようにブラウザを設定する必要があります。それによって、プラグインの 自動インストールがサポートされ、Media Master コントロール バーが正しく機能するようになりま す。

### **Mozilla Firefox**

Mozilla Firefox ユーザは、Media Master コントロール バーが含まれる Cisco PCA ページを初めて参照したときに、ダウンロード サイトを開いて Java プラグイン インストーラを入手するように求め られます。プラグインを正しくロードするために、ユーザは必要なバージョンをダウンロードし、 インストールした後、Cisco PCA からログオフし、ブラウザ ソフトウェアを一度終了してから再起 動しなければならないことがあります。

Red Hat Linux ワークステーションで Mozilla Firefox を使用しているユーザの場合、J2SE ソフトウェ アは Advanced Linux Sound Architecture (ALSA) ドライバを使用してシステムのサウンド デバイス にアクセスし、再生/録音機能を制御します。サウンド カードによっては、再生/録音機能は限ら れています。

## Media Master コントロール バーでの電話デバイスの機能について

Media Master コントロールバーは、電話デバイスを再生/録音デバイスとして使用することをサポートします。この電話デバイスには、常にユーザが使用できるものを使用します。ユーザは Media Master コントロール バーのオプション メニューから [再生と録音]を選択することで、電話デバイスを設定できます。[再生と録音設定]ウィンドウで、ユーザは電話デバイスのアクティブな電話番号を設定できます(デフォルト値は、ユーザのプライマリ Connection 内線番号です)。

(注)

Media Master コントロール バーの設定に関する詳細については、『*Cisco Unity Connection ユーザ ガ* イド』の「ユーザが使用するツール」を参照してください。このガイドは、 http://www.cisco.com/en/US/products/ps6509/products user guide list.html から入手可能です。

電話デバイスは、要求をネットワーク経由で Cisco Unity Connection サーバに送信してアクティブな 電話番号に通話を発信します。電話が応答すると、電話デバイスはボイス録音の再生または記録を 開始します。この通話は、次の理由で失敗する可能性があります。

- アクティブな電話番号の値が定義されていない、または誤って定義されている。
- ユーザが割り当てられている電話交換機に、有効になっている TRAP ポートがない。
- 交換機のすべての TRAP 対応ポートが使用中である。
- セキュリティの設定またはソフトウェアにより、Media Master コントロールバーが Connection サーバと通信できなくなっている。

電話デバイスを使用することは、安全なメッセージを再生または記録するため、および Media Master コントロール バー ローカル デバイスによってサポートされていない形式のボイス録音を確認する ための主要な方法です。

## ボイス メッセージの再生または録音用の電話機を呼び出す電話デバイスに関する問題の トラブルシューティング

電話デバイスが電話機を呼び出さない場合、またはボイスメッセージの再生または録音のために1 回しか電話機を呼び出さない場合は、この項のトラブルシューティング情報を使用します。

この問題の原因として可能性のあるものについては、次の各項を参照してください。

- 長さの異なる電話番号が電話交換機に設定されているために、交換機が追加の桁を待機する (P.17-4)
- Media Master コントロール バーでダイヤルされた電話番号が、予期されている番号ではない (P.17-5)
- Media Master コントロール バー ソフトウェアが、Cisco Unity Connection サーバまたはホット フィックスのアップグレード後にアップデートされていない (P.17-5)

#### 長さの異なる電話番号が電話交換機に設定されているために、交換機が追加の桁を待機する

長さの異なる電話番号をサイトで使用している場合、たとえば、5桁の番号を持つユーザと4桁の 番号を持つユーザがいる場合、それが原因で、通話が接続されるまでに若干(約2秒)の遅延が発 生することがあります。

この遅延は、電話番号が応答しないと Connection が判断するまでに待機する呼び出し音の回数との 競合があるために発生します。

#### Media Master コントロール バーでダイヤルされた電話番号が、予期されている番号ではない

Media Master コントロール バーで指定したアクティブな電話番号が正しいことを確認します。これ を行うには、Media Master コントロール バーの [再生と録音設定] ウィンドウで [プライマリ内線 番号] または [別の電話番号] の [アクティブな電話番号] の値を確認します。Media Master コン トロール バーの設定に関する詳細については、『Cisco Unity Connection ユーザ ガイド』の「ユーザ が使用するツール」を参照してください。このガイドは、

http://www.cisco.com/en/US/products/ps6509/products\_user\_guide\_list.html から入手可能です。

#### Media Master コントロール バー ソフトウェアが、Cisco Unity Connection サーバまたはホット フィックスのアップグレード後にアップデートされていない

Media Master コントロール バー ソフトウェアがアップデートされていない場合、Java プラグインが Media Master コントロール バー ファイルを Cisco Unity Connection からリロードしていなく、その 代わりにローカルにキャッシュされたバージョンのファイルを使用していることが原因です。その 場合は、次の手順を実行して、Media Master コントロール バー ソフトウェアを手動でアップデート する必要があります。

#### Media Master コントロール パー ソフトウェアをアップデートする

- ステップ1 すべてのブラウザウィンドウを閉じます。
- ステップ2 オペレーティングシステムに応じて、次のいずれかを実行します。
  - Windows 2000 以降の場合、[スタート] > [設定] > [コントロールパネル] > [Java] をクリックして、Java コントロールパネルを起動します。
  - Red Hat Linux および Mac OSX の場合は、\$JAVA\_HOME\bin\ControlPanel にある Java コントロール パネルを起動します。
- **ステップ3** [全般] ページの [インターネットー時ファイル] で、[ファイルの削除] をクリックします。

これによって、キャッシュされているファイルが削除されます。Media Master コントローラ バー リ ソース ファイルは、Media Master コントロール バーが含まれる Cisco PCA ページまたは Cisco Unity Connection Administration ページを次回参照したときにダウンロードされます。

# Media Master コントロール バーでのローカル デバイスの機能について

Media Master コントロール バーは、コンピュータ(ローカル デバイス)を再生/録音デバイスとし て使用することをサポートします。Media Master コントロール バー インターフェイスのローカル ([コンピュータ使用]) デバイス オプションは、互換性のあるサウンド システムおよびドライバが あるほとんどのシステムで使用できます。Media Master コントロール バーの再生/録音機能の詳細 については、『Cisco Unity Connection ユーザ セットアップ ガイド』の「Media Master の再生デバイ スと録音デバイスの設定」の章を参照してください。このガイドは、

http://www.cisco.com/en/US/products/ps6509/prod\_maintenance\_guides\_list.html から入手可能です。

ボイス録音のローカル再生では、初めて再生するときに Cisco Unity Connection サーバからボイス録 音がストリーミングされます。次に、十分なデータを受信した後、録音形式がシステムによって分 析され、Media Master コントロール バーがボイス音声をローカルで再生できるかどうかが判別され ます。録音をローカルで再生できない場合、エラー メッセージが表示されます。システムのデフォ ルトの再生デバイスがボイス録音の再生に使用されます。

ボイス録音のローカル録音は、(サポートされている場合) デフォルトのシステム マイクロフォン デバイスから行われます。